# Tutorial VPN para Android 4.x

## Tutorial de Acesso à VPN Unicamp por Dispositivos Móveis de plataforma ANDROID 4.x

Embora o Centro de Computação não dê suporte a essa plataforma, estamos disponibilizando tutorial de configuração do serviço Acesso Remoto VPN para sistemas operacionais Android 4.x.

## Testado em ANDROID 4.1.2 e 4.4.2

ATENÇÃO:

• Para realizar esses passos, seu dispositivo precisa ter acesso à Internet, por meio de uma rede Wi-Fi ou do serviço de dados de sua operadora de telefonia celular.

• **Não é recomendável** o uso do serviço de VPN Unicamp dentro da própria Universidade ou de alguma unidade de suas dependências. Para uso interno à Unicamp utiliza-se a rede local. A VPN deve ser utilizada apenas para conexões externas de alunos, docentes, funcionários e pessoas que possuam algum vínculo com a Universidade.

### **INSTRUÇÕES**

1 - Caso possua o navegador **Google Chrome** instalado, **avance para o passo 2.** Caso contrário, siga os procedimentos a seguir:

1.1 - Entre na PlayStore.

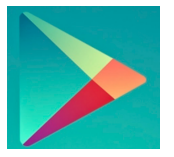

## 1.2 - No campo de pesquisa, digite **chrome** e realize a busca.

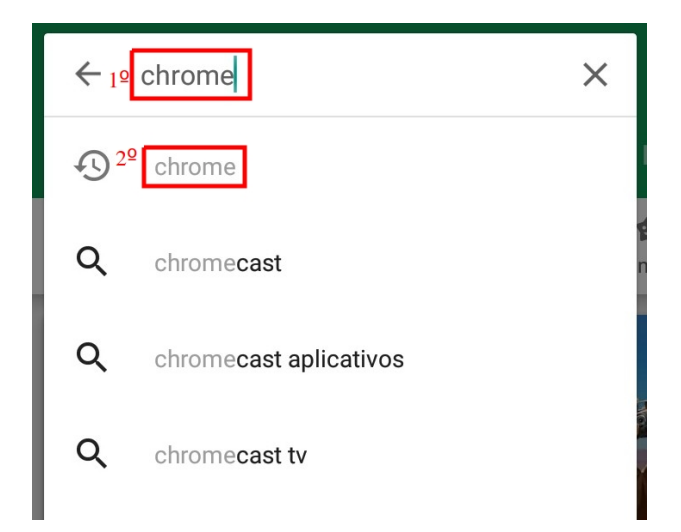

#### 1.3 - Clique em Instalar

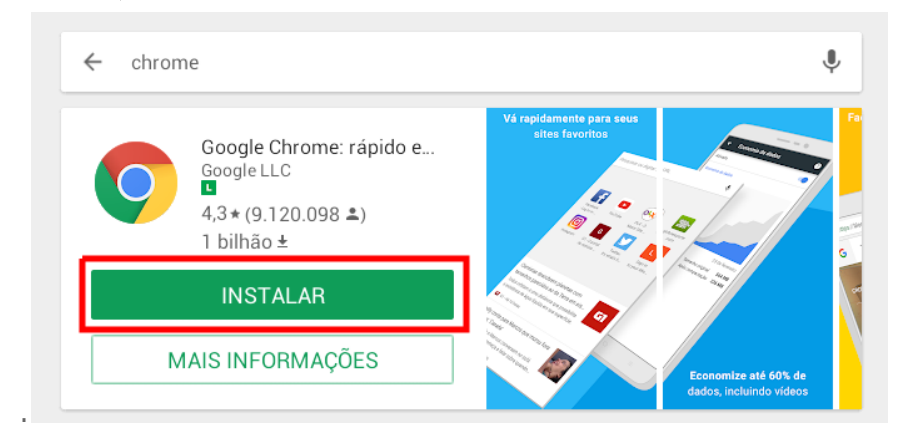

14 - Clique em Abrir para entrar no navegador.

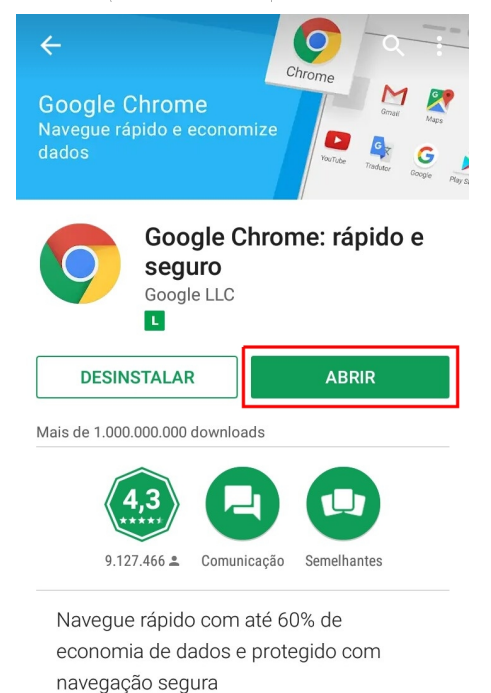

2 - Na barra de endereço do navegador **Google Chrome**, digite <u>https://config.vpn.unicamp.br</u> e confirme.

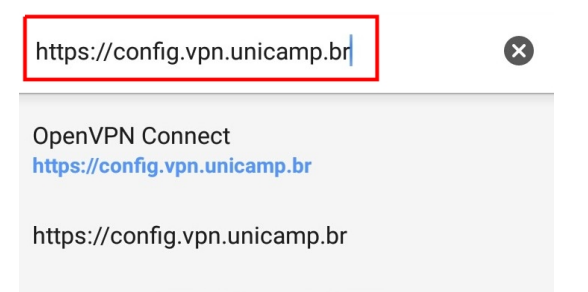

3 - Agora preencha o campo **Username** com o seu usuário Unicamp e o campo **Password** com sua senha Unicamp, seguindo o formato abaixo:

- Aluno de graduação/pós-graduação: use o número do RA. Exemplo: 999999@unicamp.br
- Aluno da Extecamp: prefixo 'ex' seguido do código fornecido pela Extecamp. Exemplo: ex999999@unicamp.br
- Aluno do COTIL: prefixo "cl" seguido do RA. Exemplo: cl999999@unicamp.br
- Aluno do COTUCA: prefixo "cc" seguido do RA. Exemplo: cc999999@unicamp.br
- Docente ou funcionário: usuário corporativo. Exemplo: jsilva @unicamp.br

| â h | ttps://config.vpn.unicamp.br/                                                        | 1       | : |
|-----|--------------------------------------------------------------------------------------|---------|---|
|     |                                                                                      |         |   |
|     | Username Usuário Unican<br>usuario@unicamp.br<br>Password Senha Unicamp<br>Login V G | np<br>0 |   |

4 - Clique no botão Go para prosseguir.

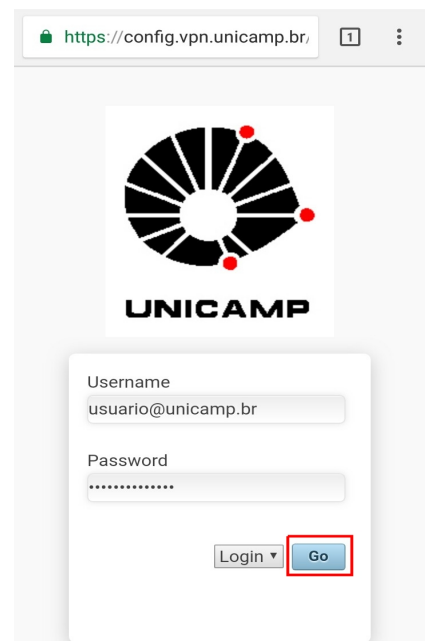

5 - A seguir, clique no link **Yourself (user-locked profile).** Ao clicar no link, irá iniciar o download de um arquivo chamado **client.ovpn.** 

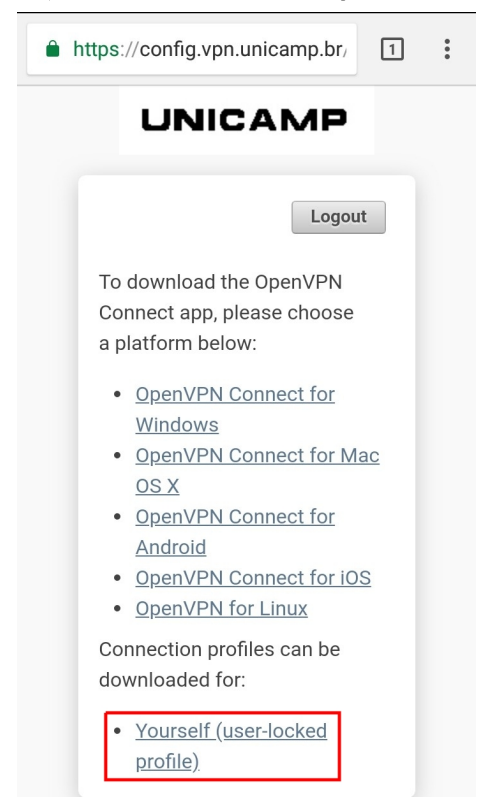

6 - Agora que você já possui o arquivo de configurações, o próximo passo será instalar o aplicativo **OpenVPN Connect**. Para isso, entre na PlayStore.

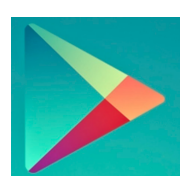

7 - Digite open vpn no campo de pesquisa e depois clique em OpenVPN Connect - ... Safe SSL VPN Client

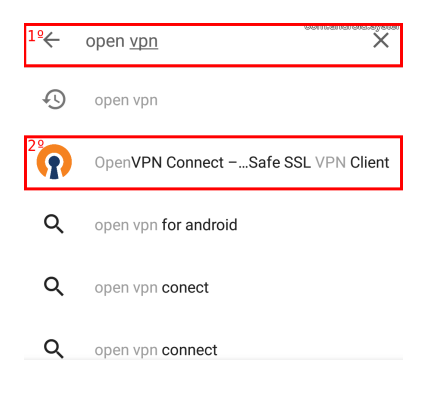

#### 8 - Clique em Instalar.

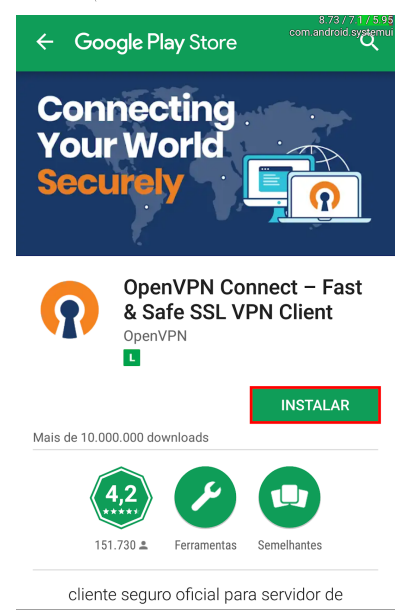

### 9 - Clique em Abrir para entrar no aplicativo.

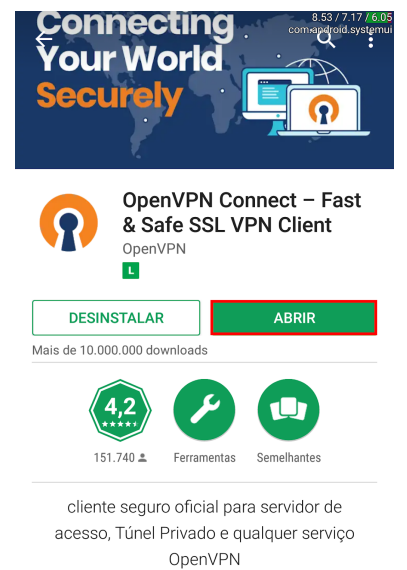

## 10 - Clique em OVPN Profile.

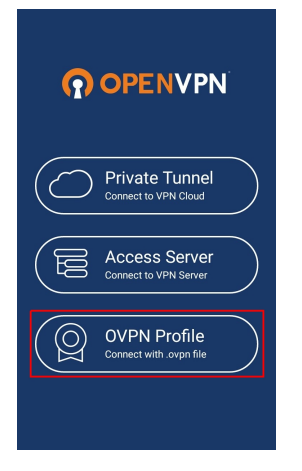

11 - Nesta tela você precisará encontrar a pasta em que seu dispositivo armazena os arquivos que são baixados, onde o arquivo **client.ovpn** está localizado . Exemplo:

| Contemport Profile                                                                                                    |  |  |  |  |
|----------------------------------------------------------------------------------------------------|--|--|--|--|
| Please, select .ovpn profile to import<br>Location: /storage/                                                                                   |  |  |  |  |
| OVPN PKCS#12                                                                                                    |  |  |  |  |
| Internal Storage                                                                                                    |  |  |  |  |
| SD Card                                                                                                    |  |  |  |  |
|                                                                                                    |  |  |  |  |
| ← Import Profile IMPORT                                                                                                    |  |  |  |  |
| Please, select .ovpn profile to import<br>Location: /storage/emulated/0<br>OVPN PKCS#12                                                         |  |  |  |  |
|                                                                                                    |  |  |  |  |
| ASUS                                                                                                    |  |  |  |  |
| ASUS Android                                                                                                    |  |  |  |  |
| Android BB                                                                                                    |  |  |  |  |
| ASUS<br>Android<br>BB<br>Browser_Savedfiles                                                                                                    |  |  |  |  |
| ASUS<br>Android<br>BB<br>Browser_Savedfiles                                                                                                    |  |  |  |  |
| ASUS<br>Android<br>BB<br>Browser_Savedfiles<br>DCIM<br>Download                                                                                 |  |  |  |  |
| ASUS<br>Android<br>BB<br>Browser_Savedfiles<br>DCIM<br>Download<br>DownloadAndUploadCache                                                       |  |  |  |  |
| ASUS<br>Android<br>BB<br>Browser_Savedfiles<br>DCIM<br>Download<br>DownloadAndUploadCache                                                       |  |  |  |  |
| ASUS<br>Android<br>BB<br>Browser_Savedfiles<br>DCIM<br>Download<br>DownloadAndUploadCache<br>EAPConfig<br>Ringtones                             |  |  |  |  |
| ASUS<br>Android<br>BB<br>Browser_Savedfiles<br>DCIM<br>Download<br>DownloadAndUploadCache<br>EAPConfig<br>Ringtones<br>Screenshots              |  |  |  |  |
| ASUS<br>Android<br>BB<br>Browser_Savedfiles<br>DCIM<br>Download<br>DownloadAndUploadCache<br>EAPConfig<br>Ringtones<br>Screenshots<br>ShareLink |  |  |  |  |

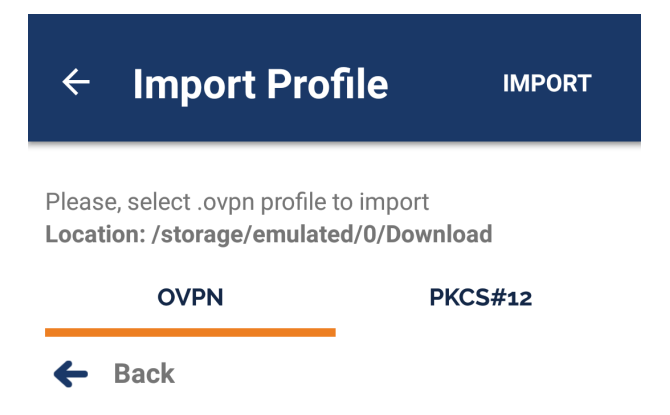

client.ovpn

12 - Clique no arquivo **client.ovpn**.

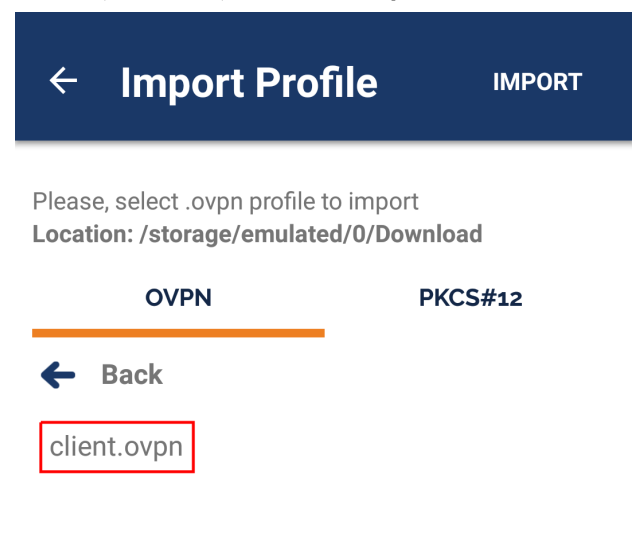

13 -Com o client.ovpn selecionado, clique na opção Import.

| ← Import Pro                                                                     | file import             |  |  |  |
|----------------------------------------------------------------------------------|-------------------------|--|--|--|
| Please, select .ovpn profile to import<br>Location: /storage/emulated/0/Download |                         |  |  |  |
| OVPN                                                                             | PKCS#12                 |  |  |  |
| 🗲 Back                                                                           | client.ovpn selecionado |  |  |  |
| client.ovpn                                                                      | $\checkmark$            |  |  |  |

14 - Se preferir, você pode habilitar a opção **Save password** , para que não seja necessário informar a sua senha a cada conexão.

14.1 – Clique na opção Save password e informe sua senha.

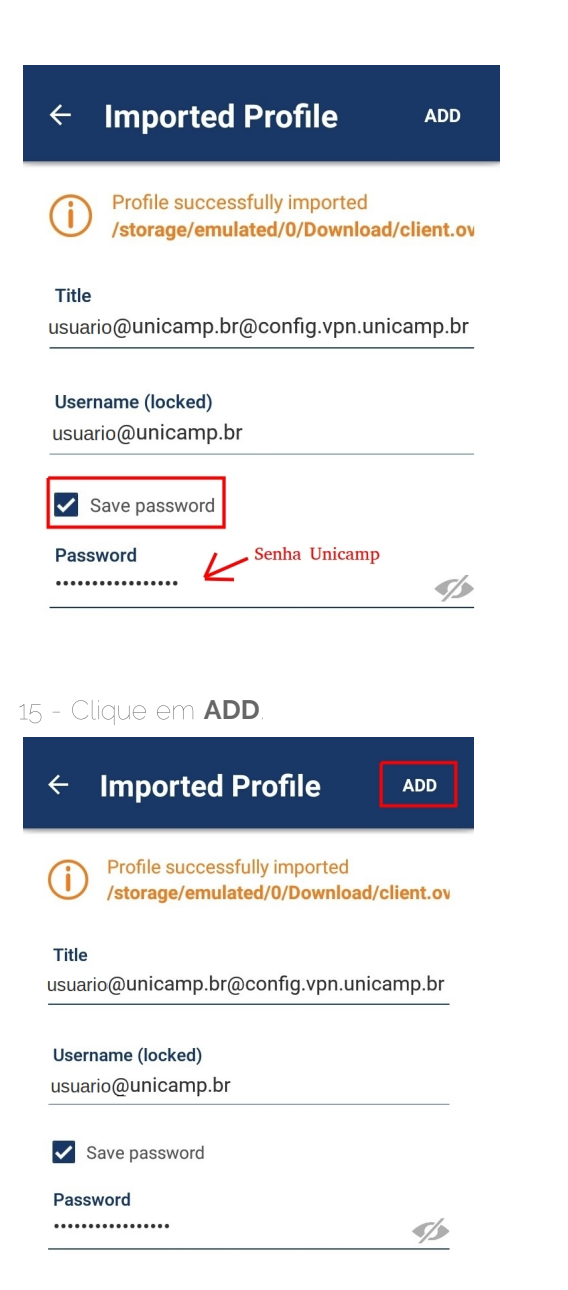

16 - Para se conectar, clique no seletor do OpenVPN Profile.

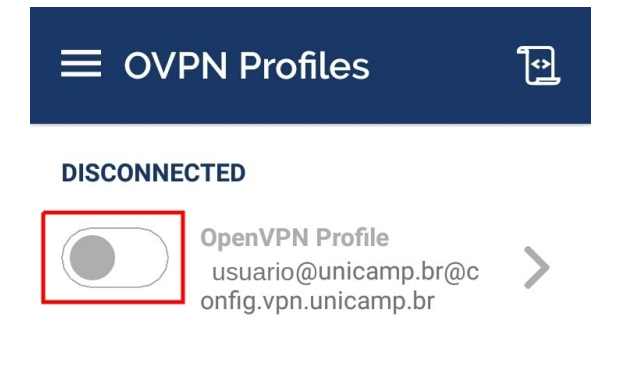

17 - Pronto ! Agora você está conectado na VPN da UNICAMP.

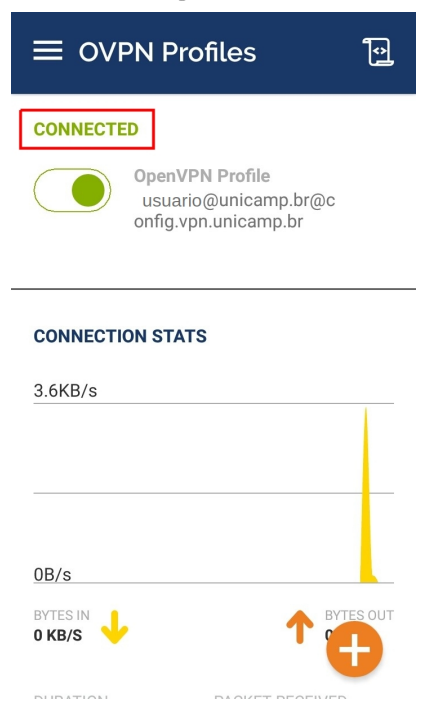

18 - Para se desconectar, clique no seletor do OpenVPN Profile.

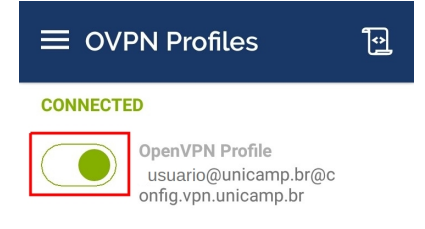

#### CONNECTION STATS

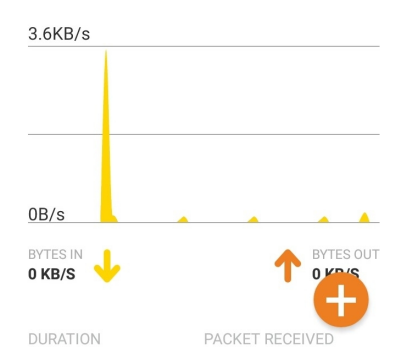

19 -Pronto. Agora você está desconectado da VPN.

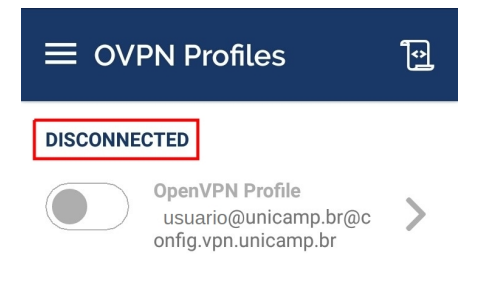